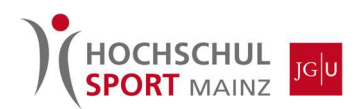

# Anleitung zum Saisonkarten-Kauf (Browser)

#### 1. Aufrufen der Eversports-Webseite unter:

https://www.eversports.de/s/hochschulsport-mainz

## 2. Über den Reiter "Preise" können die Saisonkarten gekauft werden:

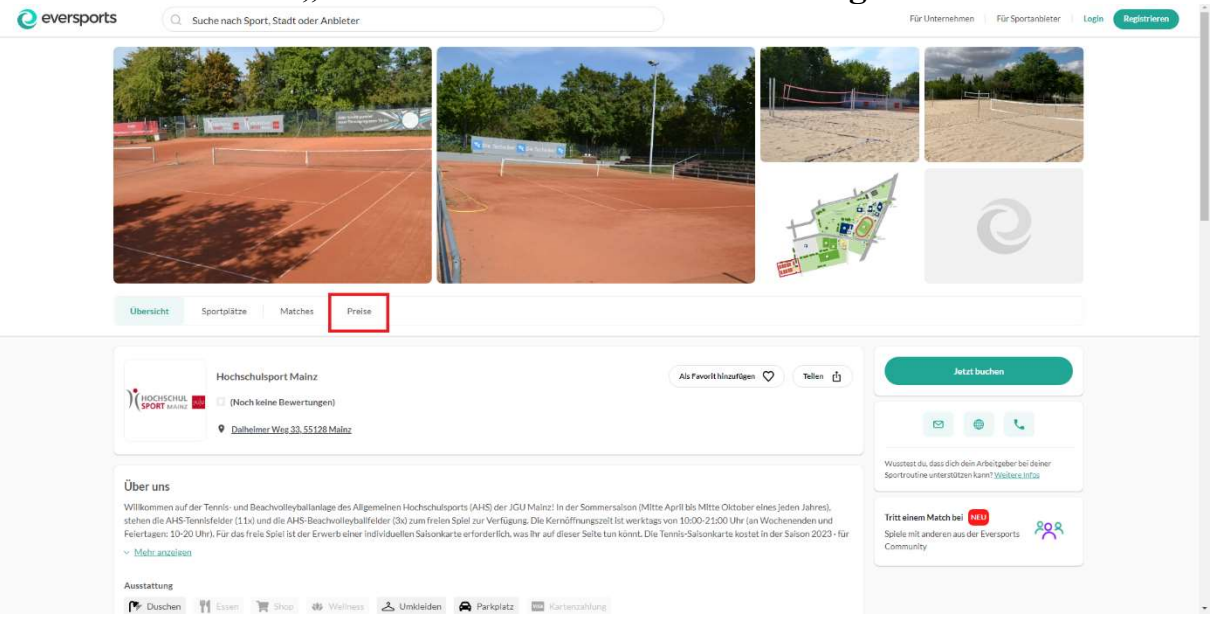

#### 3. Beim Reiter "Preise" die gewünschte Saisonkarte wählen. Über den Reiter "Mehr erfahren" findet ihr weitere Informationen zu den Bedingungen:

Ihr kauft die Saisonkarte nur für die Sommersaison 2023 (17.04. – 15.10). Es erfolgt keine automatische Verlängerung und der Betrag wird nur einmal eingezogen.

| ochschulsport                                                                                                    | Mainz - Preise                                                                                     |                                                                           |
|----------------------------------------------------------------------------------------------------|----------------------------------------------------------------------------------------------------|---------------------------------------------------------------------------|
| lemberships                                                                                                    |                                                                                                    |                                                                           |
| Beachvolleyball - Saisonkarte<br>(Studierende und Auszubildende<br>der 3CU und der<br>Kooperationshochschulen)<br>50.00 € // Meatre | Beachvolleyball - Saisonkarte<br>(Beschäftigte und<br>Fördervereinsmitglieder)<br>60,00 €/7 Monate | Beachvolleyball - Saisonkarte<br>(Externe und Andere)<br>75,00 €/7 Monate |
| ✓ Laufzeit: 7 Monate                                                                                                    | ✓ Laufzeit: 7 Monate                                                                               | <ul> <li>Laufzeit: 7 Monate</li> </ul>                                    |
| ✔ Unbegrenzte Teilnahmen                                                                                                    | ✔ Unbegrenzte Teilnahmen                                                                           | 🗸 Unbegrenzte Teilnahmen                                                  |
| Mehr erfahren                                                                                                    | Mehr erfahren                                                                                      | Mehr erfahren                                                             |
| Jetzt abonnieren                                                                                                    | Jetzt abonnieren                                                                                   | Jetzt abonnieren                                                          |
| Tennis - Saisonkarte (Studierende<br>und Auszubildende der JGU und<br>der Kooperationshochschulen)<br>75,00 €/7 Monate              | Tennis - Saisonkarte (Beschäftigte<br>und Fördervereinsmitglieder)<br>110,00 €/7Monate             | Tennis - Saisonkarte (Externe und<br>Andere)<br>180,00 €/? Monate         |
| ✔ Laufzeit: 7 Monate                                                                                                    | <ul> <li>Laufzeit: 7 Monate</li> </ul>                                                             | <ul> <li>Laufzeit: 7 Monate</li> </ul>                                    |
| ✔ Unbegrenzte Teilnahmen                                                                                                    | 💙 Unbegrenzte Teilnahmen                                                                           | 🗸 Unbegrenzte Teilnahmen                                                  |
| Mehr erfahren                                                                                                    | Mehr erfahren                                                                                      | Mehr erfahren                                                             |
|                                                                                                    |                                                                                                    |                                                                           |

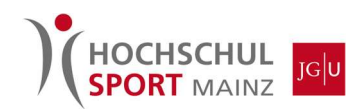

### 4. Neu registrieren oder mit einem bestehenden Account einloggen:

Wichtig: Studierende, Auszubildende und Beschäftigte der JGU sowie der Kooperationseinrichtungen müssen sich zwingend mit der jeweiligen, von der Einrichtung vergebenen E-Mail-Adresse registrieren/anmelden. Die Mailadresse gilt als Statusnachweis; andernfalls kann die Ermäßigung nicht gewährt werden!

| Q eversports                     |                                                              |
|----------------------------------|--------------------------------------------------------------|
| Registrieren Einloggen           | Lade dir die Everenette App berupter                         |
| Willkommen zuruck!               | Lade di die Eversports App herditten                         |
| E-Mail                           | App Store Google Play                                        |
|                                  | Buche schnell und einfach Online - jederzeit und von überall |
| Passwort                         | Alle Angebote deines Anbieters in einer App                  |
| Passwort vergessen?<br>EINLOOGEN | Erhalte Informationen zu deiner Büchung direkt aufs Handy    |
|                                  |                                                              |
| G Weiter mit Google              |                                                              |
|                                  |                                                              |

# 5. Bestellvorgang und Bezahlung per SEPA-Mandat abschließen:

Ihr bekommt nach einer Bearbeitungszeit (i.d.R. 2-3 Werktage) eine Bestätigungsmail, in der ihr das SEPA-Mandat bestätigen müsst. Danach könnt ihr eure gewünschten Sportplätze buchen.

| Bezahlung                                                                                                    |                 | Bestätigung                                                                                                    |                                     |
|----------------------------------------------------------------------------------------------------|-----------------|----------------------------------------------------------------------------------------------------|-------------------------------------|
| Produktdetalis<br>Beachvolleyball - Saisonkarte (Studierende und<br>Auszubildende der 3CU und der<br>Kooperationshochschulen)<br>Hochchulgort Manz<br>Cultgelerstaue<br>Laufzeit: 7 Monte<br>Sanstauro<br>6.423 |                 | Zusammenfassi<br>Beachvolleyball -<br>Saisonkarte<br>(Studierende und<br>Auszubildende der 300<br>und der<br>Kooperationshochschul<br>en) | 50,00 €<br>pro7 Monate              |
|                                                                                                    |                 | Gesamt (Inkl. MwSt.)                                                                                                    | 50,00 €                             |
| 00:08:45 Dein Kauf ist für eine limitierte                                                                                                    | Zeit reserviert |                                                                                                    | in .                                |
| WÄHLEN SIE DIE ZAHLUNGSMETHODE           Zahle mit Kreditkarte (gebührenfrei)           Neue Karte kinzufügen                                                                                                   |                 | Wir akzeptieren<br>VISA<br>I III III III III<br>III III III III III<br>III III III IIII IIII<br>III III III IIII IIII                     | (******* stripe)<br>DECAVER<br>S€PA |
| Weitere Zahlungsmöglichkeiten (gebührenfrei)                                                                                                    |                 |                                                                                                    |                                     |
| Per SEPA bezahlen                                                                                                    |                 |                                                                                                    |                                     |
| Bringe deinen Ausweis und deine Bankkarte bei deinem ersten Besuch<br>zur Validierung mit.                                                                                                    |                 |                                                                                                    |                                     |
| Name des Bankkontoinhabers*                                                                                                    |                 |                                                                                                    |                                     |
| DE00 0000 0000 0000 0000 00                                                                                                    |                 |                                                                                                    |                                     |
| Indem du deine IBAN angibst und diese Zahlung bestätigst,                                                                                                    |                 |                                                                                                    |                                     |

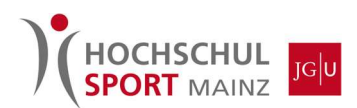

6. Die Saisonkarte muss zur Vorlage beim Service-Point über das eigene Profil und den Reiter "Meine Karten & Memberships" abgerufen werden:

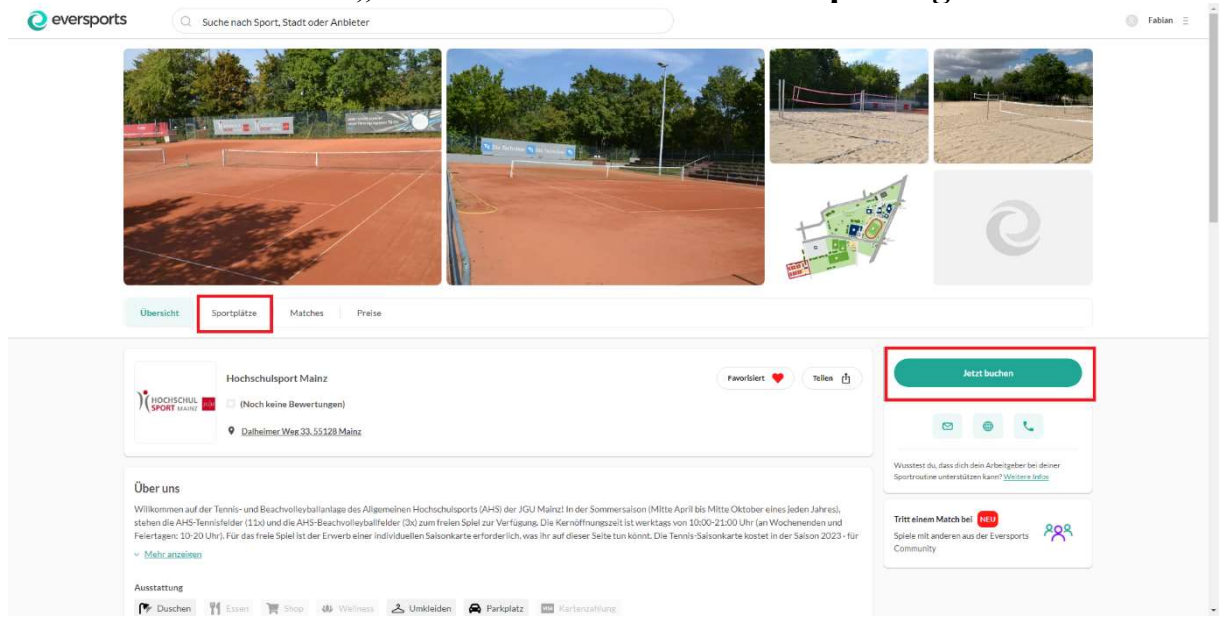